# Windows10 ヘアップグレードしないように設定する方法

## 注)この方法は2016年3月時点での方法になります。 今後、設定方法が変更される可能性がありますので、あらかじめご了承ください。

1、下記のように通知が表示された場合、右上にある×ボタンをクリックし、閉じてください。

⇒■Windowsの通知設定を変更する方法に進んでください。

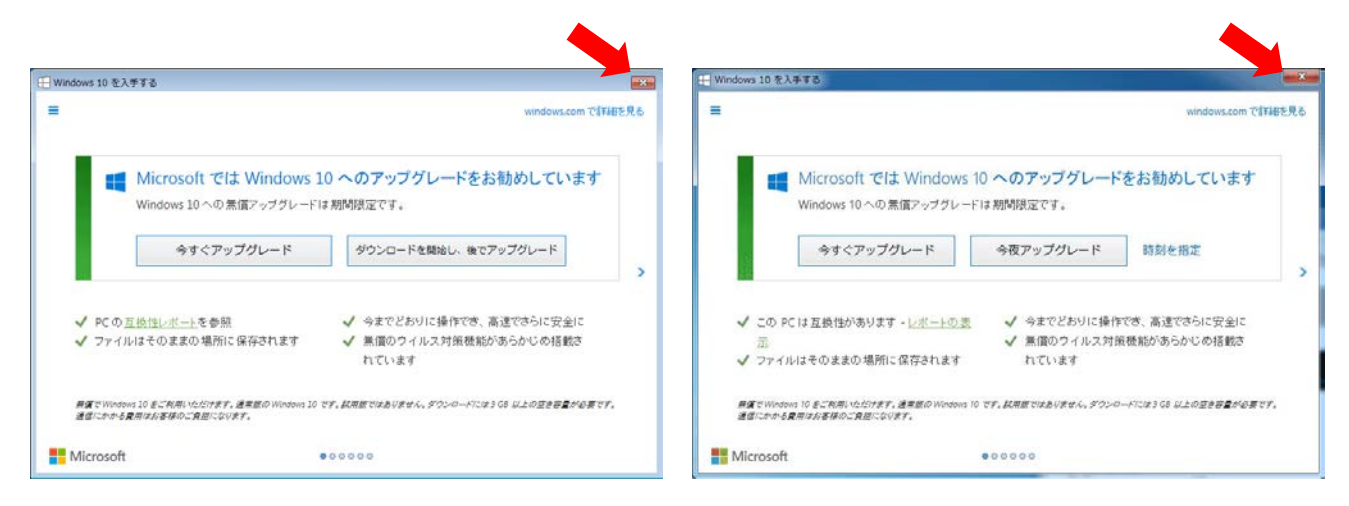

※すでに「ダウンロードを開始し、後でアップグレード」または「今夜アップグレード」ボタンを押している場合、「Windwos10のアップグレード予約」をキャンセルする必要があります。

⇒■Windowのアップグレード予約をキャンセルする方法に進んでください。

## ■Windows10のアップグレード予約をキャンセルする方法

2-1、左上にあります「青色のボタン」をクリックします。

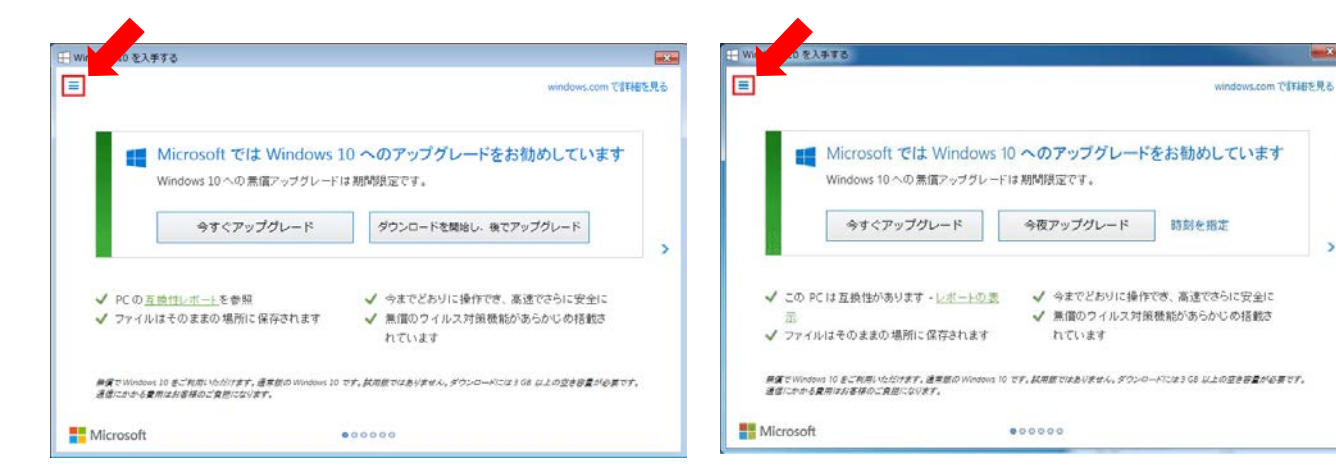

2-2、「確認の表示」をクリックします。

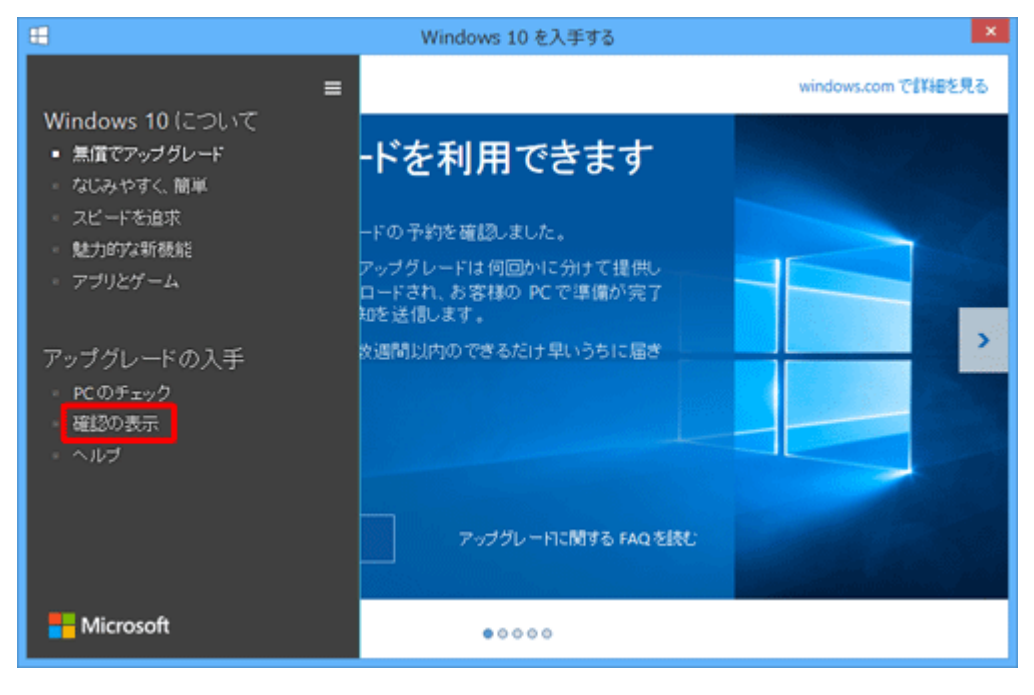

2-3、「予約の取り消し」をクリックします。

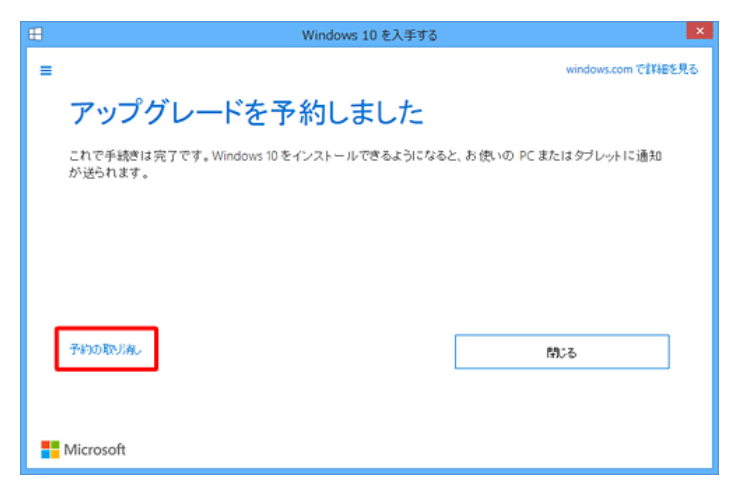

2-4、「予約の取り消し」をクリックします。

| Ħ |                             | Windows 10 を入手する  | ×                  |
|---|-----------------------------|-------------------|--------------------|
| = |                             |                   | windows.com で詳細を見る |
|   | 本当に取り消し                     | 、てよろしいですた         | j <b>v</b> ?       |
|   | ここで取り消すと、Windows 10 へ<br>す。 | の無償のアップグレードを手に入れる | 機会を見通してしまう可能性がありま  |
|   |                             |                   |                    |
|   |                             |                   |                    |
|   | _                           |                   |                    |
|   |                             | 予約したままにする         | 予約の取り減。            |
|   |                             |                   |                    |
|   | Microsoft                   |                   |                    |

- 2-5、「閉じる」をクリックします。以上で予約のキャンセル処理が完了しました。
  - ⇒■Windows の通知設定を変更する方法

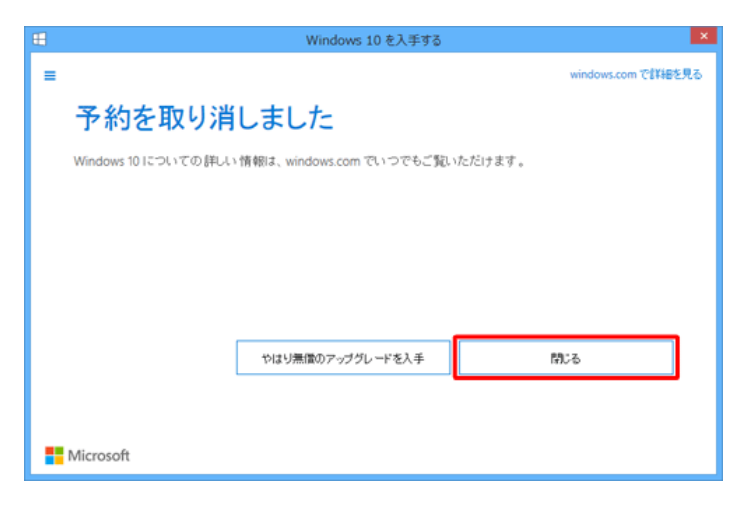

## ■Windows アップデートの通知設定を変更する方法

- 3-1、この状態のままでは、再度通知が表示される、また自動で Windows10 にアップグレードされる可能性が ありますので、Windows アップデートの通知設定の変更を行います。
- 3-2、「スタート」ボタンをクリック、または右クリックし「コントロールパネル」を開きます 「コントロールパネル」の「システムとセキュリティ」をクリックします。

|                                                                                                    | ・<br>・<br>・<br>・<br>・<br>・<br>・<br>・<br>・                                                                            |
|----------------------------------------------------------------------------------------------------|----------------------------------------------------------------------------------------------------|
| コンピューターの設定を調整します                                                                                    | 表示方法: カテゴリ ▼                                                                                                    |
| システムとセキュリティ コンピューターの状態を確認 バックアップの作成 問題の発見と解決 ネットワークとインターネット ネットワークの状態とタスクの表示 ホームグループと共有に関するオプションの選択 | ユーザーアカウント           ジアカウントの種類の変更           デスクトップのカスタマイズ           デーマの変更           デスクトップの背景の変更           画面の解像度の調整 |
| <ul> <li>バードウェアとサウンド<br/>デバイスとプリンターの表示<br/>デバイスの追加</li> <li>プログラム<br/>プログラムの取得</li> </ul>           | 時計、言語、および地域         キーボードまたは入力方法の変更         コンピューターの簡単操作         設定の提案の表示         視覚ディスプレイの最適化                       |

#### 3-3、「Windows Update」をクリックします。

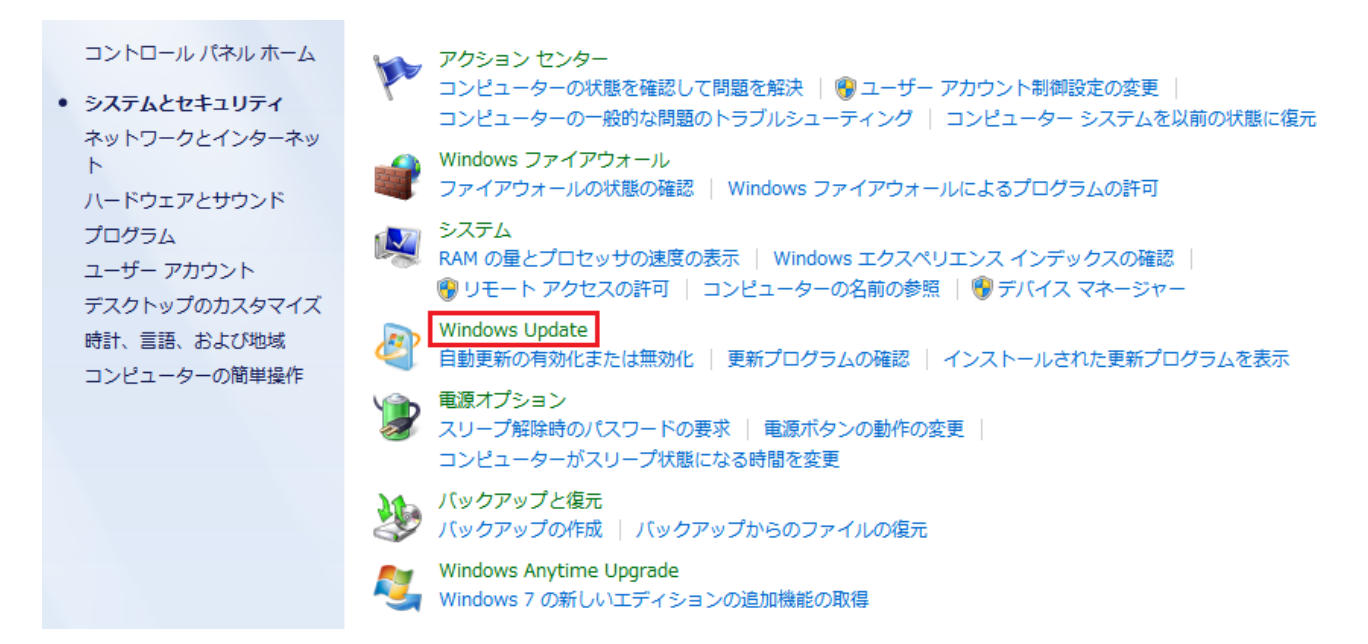

#### 3-4、「設定の変更」をクリックします。

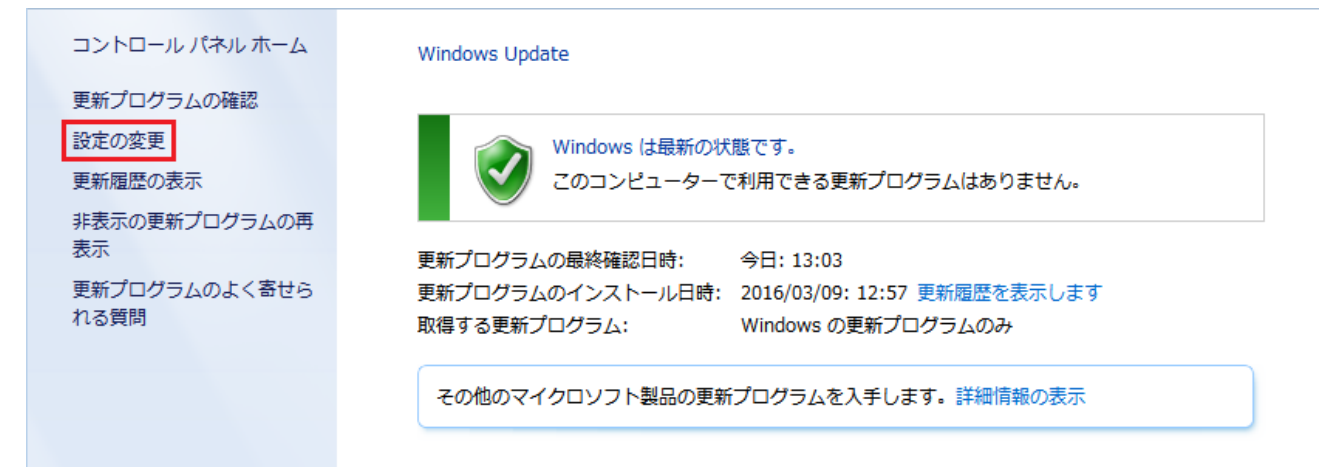

3-5、「更新プログラムを確認するが、ダウンロードとインストールを行うかどうかは選択する」に設定します。

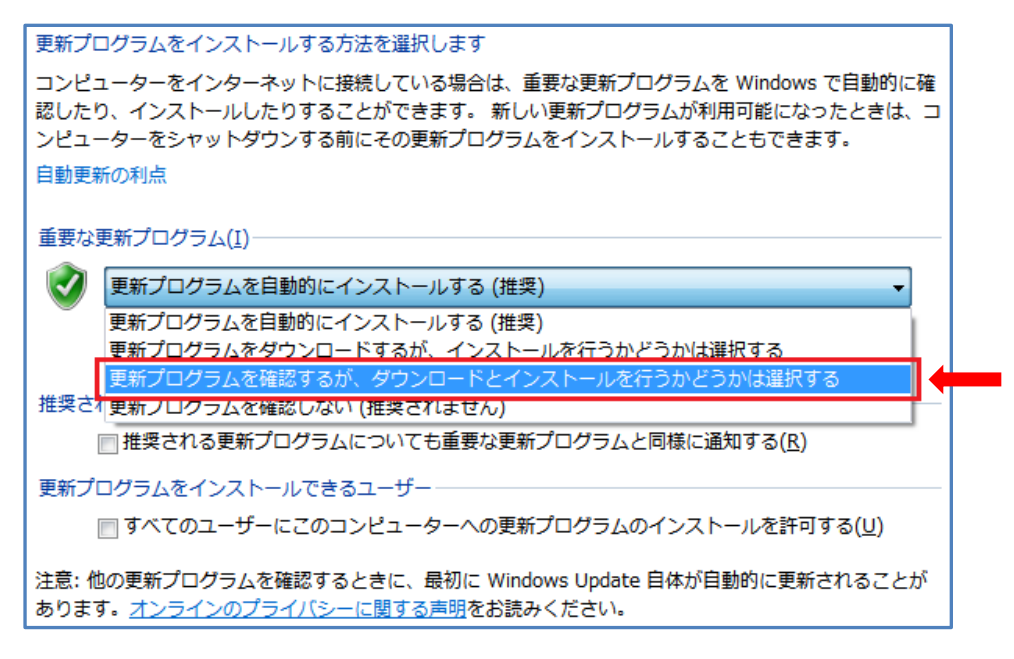

3-6、「推奨される更新プログラムについても重要な更新プログラムと同様に通知する」のチェックを外します。

|              | 更新プログラムをインストールする方法を選択します                                                                              |  |
|--------------|----------------------------------------------------------------------------------------------------|--|
|              | コンピューターをインターネットに接続している場合は、重要な更新プログラムを Windows で自動的に確                                                  |  |
|              | 認したり、インストールしたりすることかできます。 新しい更新ノロクラムが利用可能になったときは、コ<br>ンピューターをシャットダウンする前にその更新プログラムをインストールすることもできます。     |  |
|              | 自動更新の利点                                                                                               |  |
|              |                                                                                                    |  |
|              | 重要な更新プログラム( <u>I</u> )                                                                                |  |
|              | 更新プログラムを確認するが、ダウンロードとインストールを行うかどうかは選択する ▼                                                             |  |
|              |                                                                                                    |  |
|              | 新しい更新プログラムのインストール(№): 毎日                                                                              |  |
| 推奨される更新プログラム |                                                                                                    |  |
|              | ■ 推奨される更新プログラムについても重要な更新プログラムと同様に通知する(R)                                                              |  |
|              |                                                                                                    |  |
|              | □ すべてのユーザーにこのコンピューターへの更新プログラムのインストールを許可する(U)                                                          |  |
|              | 注意: 他の更新プログラムを確認するときに、最初に Windows Update 自体が自動的に更新されることが<br>あります。 <u>オンラインのプライバシーに関する声明</u> をお読みください。 |  |

3-7、右下にある「OK」ボタンをクリックして、設定は完了です。

| 更新プログラムをインストールする方法を選択します                                                                                                    |  |  |  |
|----------------------------------------------------------------------------------------------------|--|--|--|
| コンピューターをインターネットに接続している場合は、重要な更新プログラムを Windows で自動的に確<br>認したり、インストールしたりすることができます。 新しい更新プログラムが利用可能になったときは、コ<br>ンピューターをシャットダウンする前にその更新プログラムをインストールすることもできます。<br>自動更新の利点 |  |  |  |
| 重要な更新プログラム( <u>I</u> )                                                                                                    |  |  |  |
| 更新プログラムを確認するが、ダウンロードとインストールを行うかどうかは選択する ▼                                                                                                    |  |  |  |
| 新しい更新プログラムのインストール(N): 毎日 🛛 時刻(A) 3:00 🔻                                                                                                    |  |  |  |
| 推奨される更新プログラム                                                                                                    |  |  |  |
| ■ 推奨される更新プログラムについても重要な更新プログラムと同様に通知する(R)                                                                                                    |  |  |  |
| 更新プログラムをインストールできるユーザー                                                                                                    |  |  |  |
| □ すべてのユーザーにこのコンピューターへの更新プログラムのインストールを許可する(U)                                                                                                    |  |  |  |
| 注意: 他の更新プログラムを確認するときに、最初に Windows Update 自体が自動的に更新されることが<br>あります。 <u>オンラインのプライバシーに関する声明</u> をお読みください。                                                                |  |  |  |
|                                                                                                    |  |  |  |
| <b>OK</b> キャンセル                                                                                                    |  |  |  |